# Беседы с классом о предмете

#### Беседы о предмете — это групповые чаты для учителей и учеников

# Как это помогает образовательному процессу

Вы можете делиться с учениками дополнительной информацией о своём предмете, файлами, оповещать о важных изменениях, напоминать о домашних заданиях, проводить аудио- и видеозвонки и просто общаться.

## Как осуществить сценарий в версии для компьютера

- 🗌 Нажмите на название своей школы в левом меню платформы.
- □ В правом меню выберите пункт «Классы».
- 🔲 Найдите нужный класс в списке и нажмите на его название.
- Если вы ещё не указаны учителем этого класса, нажмите на «Добавить учителя», выберите в списке себя, впишите предмет, сохраните информацию.
- □ Под списком учителей нажмите на кнопку «Создать чат».
- Укажите название чата (например, «Номер и буква класса название предмета»), выберите тип «Чат класса» и нажмите на кнопку «Продолжить».
- Отметьте учеников, которых хотите добавить в беседу, или воспользуйтесь кнопкой «Выбрать всех участников», а затем нажмите на «Создать чат».
- Когда чат будет создан, вы сразу сможете написать в него. Чтобы он появился в списке публичных бесед школы, обновите страницу браузера.

# Беседы с классом о предмете

#### Беседы о предмете — это групповые чаты для учителей и учеников

### Как осуществить сценарий в приложении

- □ Нажмите на изображение шестерёнки в правом верхнем углу, после этого откроется блок «Управление».
- □ Выберите пункт «Классы».
- 🗌 Найдите нужный класс в списке и нажмите на его название.
- Если вы ещё не указаны учителем этого класса, нажмите на «Добавить учителя», выберите в списке себя, впишите предмет, сохраните информацию.
- Под списком учителей нажмите на кнопку «Создать чат».
- Укажите название чата (например, «Номер и буква класса название предмета»), выберите тип «Чат класса» и нажмите на кнопку «Продолжить».
- Отметьте учеников, которых хотите добавить в беседу, или воспользуйтесь кнопкой «Выбрать всех участников», а затем нажмите на «Создать чат».
- 🗌 Когда чат будет создан, вы сразу сможете написать в него.

# Как ещё можно использовать формат беседы

- Чат для дополнительных занятий с группой учеников.
- Чат для учителей, которые ведут занятия у одного класса.
- Чат для участников конкретного мероприятия, например экскурсии с классом.